## CalHFA MAS User Guide: Purchase Review document upload

## Where do I upload my Purchase Package?

1. From the Quick Access Loans table, locate loan and click on **subordinate loan ID.** 

2. Then click on "Upload Purchase Documents."

**TIP** If you don't see the option to upload purchase document and instead you only see **"Upload Compliance Documents"** you are currently viewing details of the First Ioan. Select the correct Ioan from the associated Ioan table and try again.

Cal HFA MortgageAccess Mortgage Access System Documents -🛃 Reports 🚽 🕑 Loan 👻 Q Inquiry/Search New Reservation Edit Reservation Upload Docs Quick Access Loans (Last Over the second second seco Best Used with Google Chrome Q Inquire/Search All Loans New Loan x Export to Excel Status Code Last Name Loan Type \$ Loan Id 1361948 REY CalHFA FHA 120 RATELOCK 120 1361947 **MvHome** 1361946 RATELOCK CalHFA Conventional 120

Main MAS menu

| alHFA Loan Id:   | #1361927 - Zero Int   | erest Program (ZIP)     |                    |
|------------------|-----------------------|-------------------------|--------------------|
| Status:          | 440 - Notice of Co    | mmitment Issued as of ( | 05/16/2018         |
| ender:           | 999 - CalHFA          |                         |                    |
| Address:         | 233 SAINT PETER       | RSBURG                  |                    |
| oan Amount:      | \$5,250               |                         |                    |
| O Back O Uplo    | ad Purchase Documents | 🖴 Lock Rate 🛛 🖋 Edit I  | Loan X Cancel Loan |
| Associated Loans |                       |                         |                    |
| Associated Loans |                       | Loan ID                 | Status             |

Loan Details page, click "Upload Purchase Documents"

## **HELPFUL TIPS FOR UPLOADING LOAN DOCUMENTS:**

- This site works best with the Chrome browser. All other browsers may encounter problems. To download Chrome, please visit www.google.com/chrome
- If you do not have access to CalHFA's MAS lender portal please visit www.calhfa.ca.gov and click on MAS Login to register. Contact your company MAS system administrator for approval.
- All documents must be in PDF format and must not be locked or encrypted.
- Roll the mouse over the question mark icon for additional help.
- A note of incompletion in red text will be visible until you have uploaded all necessary documents. At that time the note will disappear and the option to submit documents will appear. Don't forget to submit.
- View our Uploading Purchase Document video at www.calhfa.ca.gov/about/videos/sftraining.htm

3. From the Purchase Review Document Upload page, complete the Loan Purchase Summary by selecting **"View Form."** 

4. Input the contact information, unpaid principal balance (if less than loan amount a pay history is required), Note, Deed and Closing date, Subordinate MIN Number and select ACH/Wire Account.

5. Continue with Document upload by clicking on "Choose Files."

6. Navigate to the location where you saved the document, then click **"Open."** 

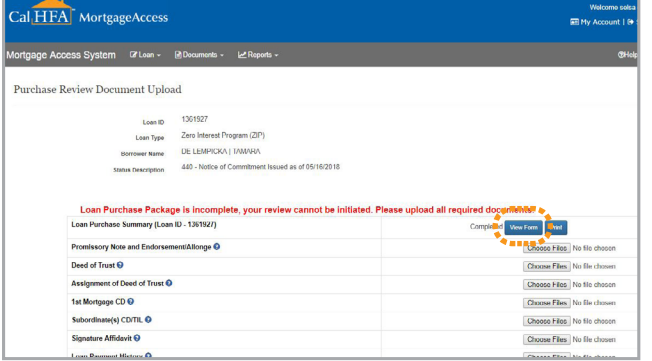

Purchase Review Document Upload page, select "View Form"

| ortgage Access System            | GY Lean -       | Desuments -                                                                                           | ket Reports -                                                                                                    |                                                                                            |                                                                                                    |                                                                           |
|----------------------------------|-----------------|----------------------------------------------------------------------------------------------------|----------------------------------------------------------------------------------------------------|--------------------------------------------------------------------------------------------|----------------------------------------------------------------------------------------------------|---------------------------------------------------------------------------|
| Loan Purchase Summary            | (LPS)           |                                                                                                    |                                                                                                    |                                                                                            |                                                                                                    |                                                                           |
|                                  |                 | Callef & Loan ID<br>Status<br>Loan Type<br>Romoser Name                                               | 1301920<br>510 - Purchase file reor<br>Zero Interest Program (<br>TAMARA DE LEMPICH                                                                               | elved as of 68080018<br>(2P)<br>94, TONY DE LEMPICKA                                       |                                                                                                    |                                                                           |
|                                  |                 | Clus                                                                                                  | Closed Bilguer Name<br>Shigger Phone Humber<br>Closed Shigger Cmail<br>Closed Shigger Address<br>Closed Shigger Oly<br>Closed Shigger State<br>Closed Shigger Oly | MR CLOBER4<br>910-505-124<br>Clobardione com<br>1 MAIN<br>LA<br>CA-Cattona<br>V0020        |                                                                                                    |                                                                           |
| Can Comp Depty                   | Unpart          | Loon Amount<br>I Principal Balance<br>Vincipal Reduction<br>Please upload pay<br>applied.<br>NCR5 MIN | nert halooy for verification                                                                                                    | 50 200 00<br>6220 80<br>538 00<br>n of principal reduction. You will not be able to submit | Oseny bek<br>Duel of Thrubble<br>New See<br>You' lan putchas package unles you have provide a payment he | 06/01/2010<br>06/01/2010<br>06/01/2018<br>06/01/2018<br>bry showing funds |
| Viring Instructions (Account for | are to be wired | to) 😡                                                                                                 |                                                                                                    |                                                                                            |                                                                                                    |                                                                           |
|                                  | Durchasa J.fv   | Rana Information<br>Ioa Preal Contact                                                                 | Bank Of America - 123<br>Homer Simpson - haim                                                                                                    | 45500 (550 virs fea) ♥<br>gson@gmail.com                                                   |                                                                                                    |                                                                           |

Loan Purchase Summary

| Nortgage Access System | C# Loan +                                              | Documents + Let Reports +                                                                                            | @Hep/Sup                             |
|------------------------|--------------------------------------------------------|----------------------------------------------------------------------------------------------------|--------------------------------------|
| Purchase Review Docun  | nent Uplo                                              | ad                                                                                                    |                                      |
| Di                     | Loan ID<br>Loan Type<br>arrower Name<br>is Description | 1381927<br>Zero Interest Program (ZIP)<br>DE LENPICKA   TAMARA<br>446 - Natice of Commitment Issued as of 65/16/2018 |                                      |
| Loan Purch             | ase Packa<br>ummary (Los                               | ge is incomplete, your review cannot be initiated. Please<br>n ID - 1361927)                                         | upload all required documents.       |
| Promissory Note        | and Endorse                                            | ment/Allongo 😧                                                                                                    | Choose Files Por - test document pdf |
| Deed of Trust O        |                                                        |                                                                                                    | Choose Files No file chosen          |
| Assignment of D        | od of Trust 🤇                                          |                                                                                                    | Choose Files No file chosen          |
| 1st Mortgage CD        | 0                                                      |                                                                                                    | Choose Files No file chosen          |
| Subordinate(s) C       | D/TIL 🕖                                                |                                                                                                    | Choose Files No file chosen          |
| Signature Affiday      | 11 O                                                   |                                                                                                    | Choose Files No file chosen          |
| Loan Payment Hi        | story 🕖                                                |                                                                                                    | Choose Files No file chosen          |
|                        |                                                        |                                                                                                    |                                      |

Purchase Review Document Upload page, click "Choose Files"

| Organize • New | folder |                                |                   |                  |
|----------------|--------|--------------------------------|-------------------|------------------|
| 🚖 Favorites    | *      | Name                           | Date modified     | Туре             |
| 🔳 Desktop      |        | 🔧 Allonge                      | 7/11/2016 4:39 PM | Adobe Acrobat D. |
| 📙 Personal     | =      | 📆 Assignment of Deed of Trust  | 7/11/2016 4:37 PM | Adobe Acrobat D  |
| 👃 Downloads    |        | 🕵 Closing Disclosure-Sample    | 7/11/2016 3:38 PM | Adobe Acrobat D  |
| Skecent Places |        | 📆 Deed Trust - MyHome FHA      | 7/11/2016 3:46 PM | Adobe Acrobat D. |
|                |        | 📆 MIN Summary                  | 7/12/2016 8:18 AM | Adobe Acrobat D  |
| 🔚 Libraries    |        | MSV-II-subordinate-5-16        | 7/11/2016 4:38 PM | Adobe Acrobat D  |
| Documents      |        | Payment History                | 7/12/2016 10:03 A | Adobe Acrobat D  |
| D 🕹 Music      |        | 🔁 Promissory Note - MyHome FHA | 7/11/2016 3:44 PM | Adobe Acrobat D  |
| Pictures       |        | 🔧 Signature Affidavit          | 7/12/2016 8:26 AM | Adobe Acrobat D  |
| 🛛 🧸 Videos     | -      |                                |                   |                  |

Navigate to file you wish to upload

 The name of your document will now appear on the Purchase Review Document Upload page. Click the **"Upload Documents"** button at the bottom of the page.

| Cal HE      | Cal HFA MortgageAccess Bit Access                                       |                                                                                                    |                                                                                                    |               |  |  |  |  |
|-------------|-------------------------------------------------------------------------|----------------------------------------------------------------------------------------------------|----------------------------------------------------------------------------------------------------|---------------|--|--|--|--|
| Mortgage Ac | cess System 🛛 🖓 Loan -                                                  | 🖹 Documents - 🖃 Raports -                                                                                                    |                                                                                                    | @Help/Support |  |  |  |  |
| Purchase    | Review Document Uplo                                                    | ıd                                                                                                    |                                                                                                    |               |  |  |  |  |
|             | Loon Type<br>Dorrower Name<br>Status Description<br>Loan Purchase Packa | 1361927<br>Zen bleves Pergani (70P)<br>DE I EMPICKA   TAMRA<br>440 - Notice of Cammitment issued as of 65/16/2018<br>ge is incomplete, your review cannot be initiat | rd. Please upload all required documents.                                                                                                    |               |  |  |  |  |
|             | Loan Purchase Summary (Loan                                             | ID - 1361927)                                                                                                    | Completed View Form Print                                                                                                    |               |  |  |  |  |
|             | Promissory Note and Endorser                                            | eent/Allonge 😜                                                                                                    | Choose Files PDF- test of                                                                                                    | ocument.pdf   |  |  |  |  |
|             | Deed of Trust O                                                         |                                                                                                    | Choose Files No file cho                                                                                                    | ien           |  |  |  |  |
|             | Assignment of Deed of Trust                                             |                                                                                                    | Choose Files No file cho                                                                                                    | ien           |  |  |  |  |
|             | 1st Mongage CD 😺                                                        |                                                                                                    | Choose Piles No fle cho                                                                                                    | ien           |  |  |  |  |
|             | Subordinate(s) Corric o                                                 |                                                                                                    | Choose Files No life cho                                                                                                    | 1941          |  |  |  |  |
|             | Signature Annuavit C                                                    |                                                                                                    | Choose Files No tile cho                                                                                                    | ien           |  |  |  |  |
|             | Mill Summer O                                                           |                                                                                                    | Choose Price No the choose Price No the choose | ion           |  |  |  |  |
| O Beck      | Upland Documents                                                        |                                                                                                    | Lincose riles. No the cho                                                                                                    |               |  |  |  |  |

The name of your document appears. Click "Upload Documents."

8. The Purchase Review Document Upload -Success page will confirm your upload. Please also see your email inbox for a confirmation of documents added.

| Please select Submit to initiate Purchase Review   | Submit Purchase Package to CalHFA                  |                      |              |
|----------------------------------------------------|----------------------------------------------------|----------------------|--------------|
|                                                    | *****************                                  |                      |              |
| Loan ID                                            | 1361927                                            |                      |              |
| Loan Type                                          | Zero Interest Program (ZIP)                        |                      |              |
| Borrower Name                                      | DE LEMPICKA   TAMARA                               |                      |              |
| Status Description                                 | 440 - Notice of Commitment Issued as of 05/16/2018 |                      |              |
| The following document(s) have been successfully u | ploaded.                                           |                      |              |
| Document Name                                      | Document Type                                      | Upload Date          | Upload by    |
| PDF- test document.pdf                             | Promissory Note and Endorsement/Allonge            | 6/28/2018 9:38:31 AM | scastellari@ |
| PDF- test document.pdf                             | Deed of Trust                                      | 6/28/2018 9:38:31 AM | scastellari@ |
| PDF- test document pdf                             | Assignment of Deed of Trust                        | 6/28/2018 9 38:31 AM | scastellari@ |
| PDF- test document pdf                             | 1st Mortgage CD                                    | 6/28/2018 9 38-31 AM | scastellari@ |
| PDF- test document.pdf                             | Subordinate(s) CD/TIL                              | 6/28/2018 9:38:31 AM | scastellari@ |
| PDF-test document.pdf                              | Signature Affidavit                                | 6/28/2018 0:38:31 AM | ecastellari@ |
| PDF test document.pdf                              | Loan Payment History                               | 6/28/2018 9:38:31 AM | scastellari@ |
| DDE had designed add                               | MIN Summary                                        | 6/26/2018 9 38 31 4M | seastellarid |

If requirements are met, click "Submit Purchase Package to CalHFA"

9. If you have met the document requirement you will see the option to "Submit Purchase Package to CalHFA."

**TIP** It is important to note you can always add to your document folders by returning to the upload screen but you will not be able to delete documents once you have submitted your file to CalHFA for review.

| Cal <mark><sub>I</sub>HFA</mark> | MortgageAc             | cess          |                   |      |     |                                   |                                            |          |              |
|----------------------------------|------------------------|---------------|-------------------|------|-----|-----------------------------------|--------------------------------------------|----------|--------------|
| Nortgage Acce                    | ess System 🖙 Lo        | van - 🤅       | Documents •       | k    | ۲   | ≝Reports +                        |                                            |          |              |
| Purchase Re                      | eview Document         | Upload        | 1                 |      |     |                                   |                                            |          |              |
|                                  | L                      | oan ID        | 1361927           |      |     |                                   |                                            |          |              |
|                                  | Loa                    | n Type        | Zero Interest Pr  | ogra | am  | n (ZIP)                           |                                            |          |              |
|                                  | Borrower               | Name          | DE LEMPICKA       | TAI  | AMA | IARA                              |                                            |          |              |
|                                  | Statue Desc            | ription       | 440 - Notice of 0 | Com  | nmi | nitment Issued as of 05/16/2018   |                                            |          |              |
|                                  | Please select Submit t | to initiate P | Purchase Review   | Ĵ    | ٦   | Submit Purchase Package to CalHFA |                                            |          |              |
|                                  | Loan Purchase Summa    | ny (Loan II   | D - 1361927)      |      |     | ,                                 |                                            | Complete | d View Form  |
|                                  | Promissory Note and E  | indorseme     | nt/Allonge 😧      |      |     |                                   |                                            |          | Choose Files |
|                                  | (3) mm + + + +         | and sold      |                   |      |     |                                   | and all all all all all all all all all al |          |              |

If requirements are met, click "Submit Purchase Package to CalHFA"

 Please read and accept the Acknowledgement Confirmation. Your file will not be reviewed unless you click the "Accept" button.

Acknowledgement Confirmation

The Lender has originated the CalHFA subordinate loan and hereby certifies:

- Lender has issued and delivered to borrower(s) in the appropriate time period, all
  required Disclosure Statements, including, but not limited to, the Initial Truth-InLending Disclosure Statement, Good Faith Estimate and Fair Lending Notice and
  Final Truth-In-Lending Disclosure Statement if changes to the initial Truth-In-Lending
  Disclosure were required.
- That the subordinate loan was recorded in the proper lien position as stated in CalHFA's Conditional Loan Approval and that the Deed of Trust reflects MERS as beneficiary.
- Based on reasonable investigation, the Lender has no reason to believe that either the Borrowers or the Sellers of the home have made any negligent or fraudulent material misstatements in connection with the loan.
- That the Borrower(s) did not pay more than a \$250 application/processing fee for a MyHome loan or more than \$50 application/processing fee for a ZIP loan.
- That the Borrower has obtained the required hazard insurance policies (hazard/flood, as applicable) with respect to the home and the Lender will ensure that the policies are kept in force for the term of the loan.
- That the Lender has completed and/or satisfied all of the CaIHFA conditions of the first and/or subordinate loan approvals and other CaIHFA requirements.
- The Lender hereby agrees that it will immediately forward to CalHFA all information
  which it or any of its successors may receive during the life of the mortgage which
  tends to indicate that the Borrower(s) may have made a misrepresentation in
  applying for a loan, or that may affect the Borrower's eligibility for a loan. The Lender
  hereby acknowledges that its failure to comply with the CalHFA requirements or the
  certifications made in this statement will result in remedial action by CalHFA as
  prescribed in the Program Manual and the CalHFA Mortgage Purchase and Servicing
  Agreement (or Mortgage Purchase Agreement).

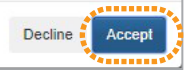

Your file will not be reviewed unless you click "Accept"

 Once you submit you will notice the status description changed from "440 - Notice of Commitment as of ..." to "510 - Purchase file received as of ..."

Check your email, you will receive an email confirming you have submitted your purchase package.

**TIP** If you upload additional documents once the file has been assigned to a reviewer you do not need to contact the reviewer, the reviewer will be copied on the document upload confirmation email.

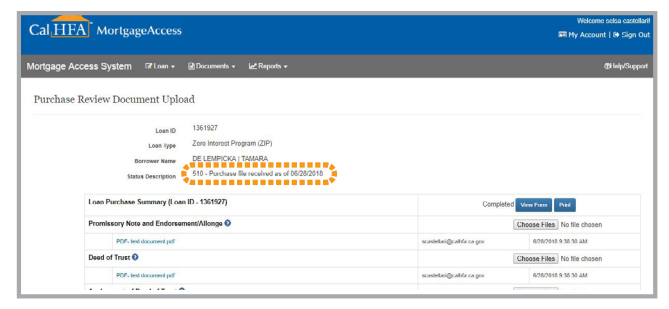

Status Description code is now "510 - Purchase file received as of 07/15/2016"

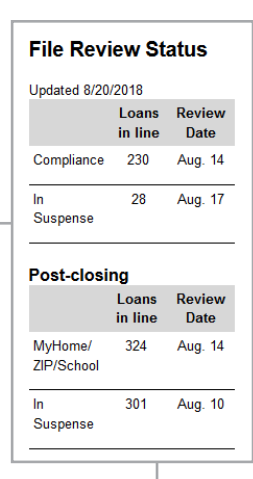

Loans are reviewed in the order they are received. To see current review date and count of files in review please refer to the Lenders/Realtors section on our website:

www.calhfa.ca.gov/homeownership

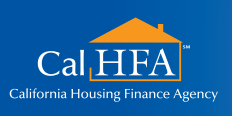

## GOT QUESTIONS?

Visit: www.calhfa.ca.gov or call: 877.9.CalHFA (877.922.5432) No